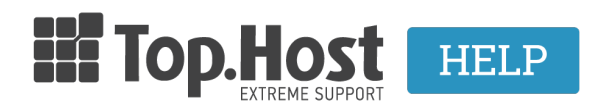

Knowledgebase > Plesk > Άλλες > Πώς μπορώ να διαγράψω μια WordPress εφαρμογή που έχω εγκαταστήσει μέσα από το Plesk;

## Πώς μπορώ να διαγράψω μια WordPress εφαρμογή που έχω εγκαταστήσει μέσα από το Plesk;

Ioanna Anifanti - 2020-01-08 - Άλλες

Σε περίπτωση που επιθυμείτε να διαγράψετε τη WordPress εφαρμογή που έχετε εγκαταστήσει μέσα από το Plesk, ακολουθήστε τις οδηγίες που περιγράφονται παρακάτω :

1. Συνδεθείτε στο myTophost Panel και από εκεί επιλέξτε **Plesk Login** για να συνδεθείτε στο Plesk του πακέτου που σας ενδιαφέρει.

|                           | Top. Host                    | gr   <u>en</u>                                  |  |
|---------------------------|------------------------------|-------------------------------------------------|--|
|                           | Είσοδος<br>myTophos          | ; στο<br>st Panel                               |  |
| and the second            | Email                        | -                                               |  |
|                           | Password                     |                                                 |  |
|                           | Εμφάνιση Password ΑΣΦΑΛΗΣ ΕΙ | ΣΟΔΟΣ                                           |  |
|                           | <u>Υπενθύμιση Password</u>   | Δεν έχετε λογαριασμό;<br><u>Εγγραφείτε τώρα</u> |  |
| A CONTRACTOR OF THE OWNER | 1 14 20 10                   | A state i                                       |  |

| Πακέτα \ | Πακέτα Υπηρεσιών |           |                   | ΑΓΟΡΑ ΝΕΟΥ ΠΑΚΕΤΟΥ |          |                         |
|----------|------------------|-----------|-------------------|--------------------|----------|-------------------------|
| Pack Id  | Πακέτο           | Κατάσταση | <u>Ημ/α λήξης</u> | Plesk Login        |          | Διαχείριση Υπηρεσίας    |
| -        | Linux Star       | Ενεργό    | 09/09/2020        | Plesk Login        | Ανανέωση | Διαχείριση<br>Υπηρεσίας |

2. Επιλέξτε WordPress από την αριστερή κάθετη στήλη.

| p <u>l</u> esk        | Q, Search                                                                                                    |  |  |  |  |
|-----------------------|----------------------------------------------------------------------------------------------------|--|--|--|--|
| 🖵 Websites & Domains  | Websites & Domains                                                                                                    |  |  |  |  |
| 🙆 Mail                |                                                                                                    |  |  |  |  |
| Applications          | 윤 Add Domain 아 슈 Add Subdomain 슈 Add Domain Alias                                                                                               |  |  |  |  |
| 🗅 Files               | .eu • Active ~                                                                                                    |  |  |  |  |
| 😂 Databases           | Website at httpdocs/         IP address:         System user           Hosting Settings         Open in web         Preview         Description |  |  |  |  |
| <u>ııl</u> Statistics |                                                                                                    |  |  |  |  |
| 🖄 Account             | File Manager Mail                                                                                                    |  |  |  |  |
| 🔞 WordPress           |                                                                                                    |  |  |  |  |
| SEO Toolkit           | Wy CMS Log In Check Security Plugins Themes Clone Copy Data                                                                                     |  |  |  |  |

3. Εντοπίστε την εγκατάσταση WordPress που επιθυμείτε να διαγράψετε και κάντε κλικ στο **εικονίδιο του μενού** (που βρίσκεται αριστερά στη γκρι μπάρα) και επιλέξτε **Remove**.

| WordPress Toolkit                                                                                                    |                             |                 |                  |           |                     |
|----------------------------------------------------------------------------------------------------|-----------------------------|-----------------|------------------|-----------|---------------------|
| Installations Plugins Themes                                                                                                    |                             |                 |                  |           | Q,                  |
| Install 🕒 Import 🐵 Scan Updates Secur                                                                                                    | ity Detach × Remove         |                 |                  | $\langle$ | ♥ Filter            |
| .eu 🔗                                                                                                    |                             |                 |                  |           |                     |
| and the second second se | Information & Tools Plugins | Themes Database |                  |           | Check Security      |
|                                                                                                    | General Info                |                 | Tools            |           | × Remove            |
|                                                                                                    | Website title My CMS [      | Change]         | 🔁 File Manage    | r         |                     |
|                                                                                                    | Administrator Log in [Se    | tup]            | 문 Copy Data      |           |                     |
|                                                                                                    | Domain                      | .eu             | Clone            |           |                     |
| TWENTY SEVENTEEN                                                                                                    | Search engine indexing      | Caching (nginx) | Maintenance mode | Debugging | Password protection |
| iters Anaria : Beg Getas                                                                                                    | •                           | Setup 🕐         | Setup 🕐          | Setup (?) | Setup (?)           |
| SSL/TLS DISABLED                                                                                                    |                             |                 |                  |           |                     |
| Security status SECURE View                                                                                                    | Smart Update                |                 |                  |           |                     |
| Updates INSTALLED View                                                                                                    |                             |                 |                  |           |                     |
|                                                                                                    |                             |                 |                  |           |                     |

4. Στο επιβεβαιωτικό παράθυρο που θα εμφανιστεί, επιλέξτε **Yes**.

| Deleting WordPress Website              |  |  |  |
|-----------------------------------------|--|--|--|
| This WordPress website will be deleted. |  |  |  |
| Yes Cancel                              |  |  |  |

5. Μόλις ολοκληρωθεί η διαδικασία, το παρακάτω μήνυμα επιτυχούς απεγκατάστασης WordPress εμφανίζεται.

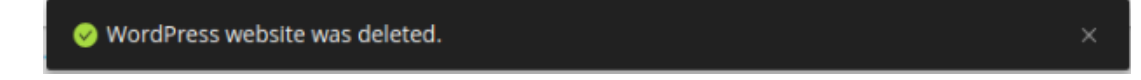